# **My Lockey** ユーザーガイド

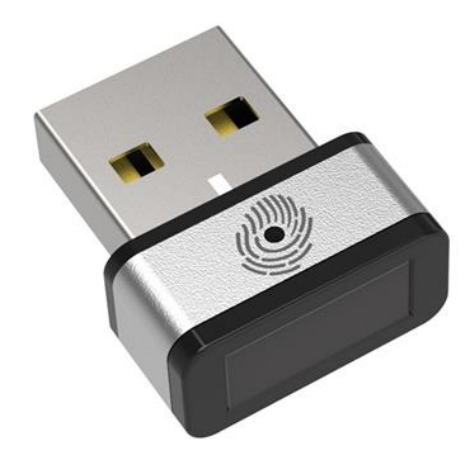

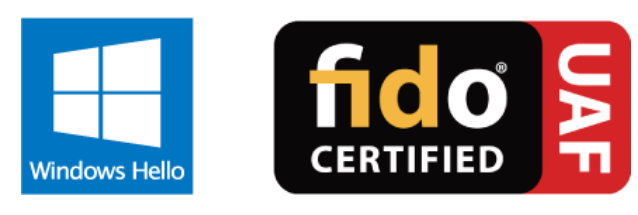

PQI Finger print シリーズ Windows Hello対応 生体認証デバイス

Power Quotient International Co., Ltd.

pq1

#### 改訂履歴

| 日付      | バージョン | 備考 |
|---------|-------|----|
| 2017年4月 | 1.0   | 初版 |
|         |       |    |
|         |       |    |
|         |       |    |
|         |       |    |
|         |       |    |
|         |       |    |
|         |       |    |
|         |       |    |
|         |       |    |
|         |       |    |
|         |       |    |
|         |       |    |
|         |       |    |
|         |       |    |
|         |       |    |
|         |       |    |
|         |       |    |
|         |       |    |

注記:

本ユーザーガイドに記載の内容は2017年4月現在のWindows10の仕様に従い作成されています。 OSのバージョンアップなどによりユーザーガイドに記載の内容と画面の表示、操作方法、 機能の使用可否などにおいて差異が生じる可能性がございます。あらかじめご了承ください。

#### ドバイバインストール方法①(自動インストール)

#### 動作環境 : Windows10 バージョン 1607 以降

※PC環境によってはバージョン1607以降でも自動インストールされない場合がございます。 自動インストールされない場合、②の手動インストールのページをご確認ください。

◆インターネットに接続した状態でインストールを行ってください。

- 1. My LockeyをパソコンのUSBポートに接続してください。
- 2. 接続するとWindows Updateから自動的にドライバがインストールされます。
- 3. インストール完了後、Windows Helloで指紋設定が可能となります。

ドライバがインストールが出来ない場合 ··· 手動インストール へ(P4) インストールが正常に完了した場合 ··· 指紋設定方法 へ(P5)

| デバイスの設定       |                                                                                | × |
|---------------|--------------------------------------------------------------------------------|---|
| Synaptics WBI | DI をインストールしています<br>セットアップが必要なファイルをシステムにインストールするまでお待ちください。これには数分<br>かかる場合があります。 |   |
|               | 同じ                                                                             | ð |

## ドバイバインストール方法②(手動インストール)

#### 手順①でドライバが自動的に適用されなかった場合のみ、以下作業を行ってください。

以下URL先より「MyLockey\_Driver&Manual\_JP」をダウンロードし、ファイルを解凍します。 ※zipファイル形式にてダウンロードされます。

ダウンロードページ : <u>http://jp.pqigroup.com/prod\_driver.aspx?mnuid=1296&modid=145&prodid=1479</u>

ファイルを解凍後、「MyLockey\_Driver&Manual\_JP」の中の、以下のいずれかのフォルダを開きます。 ※フォルダの名称は更新により、変更となる場合がございます。

> Windows OS 32bitの場合 : Win\_32bit Windows OS 64bitの場合 : Win\_64bit

上記フォルダ内の synaWudfBioUsbPQIDongle.inf を右クリックし、「インストール」を選択します。 「この操作を正しく終了しました。」と表示されましたら「OK」をクリックして完了です。

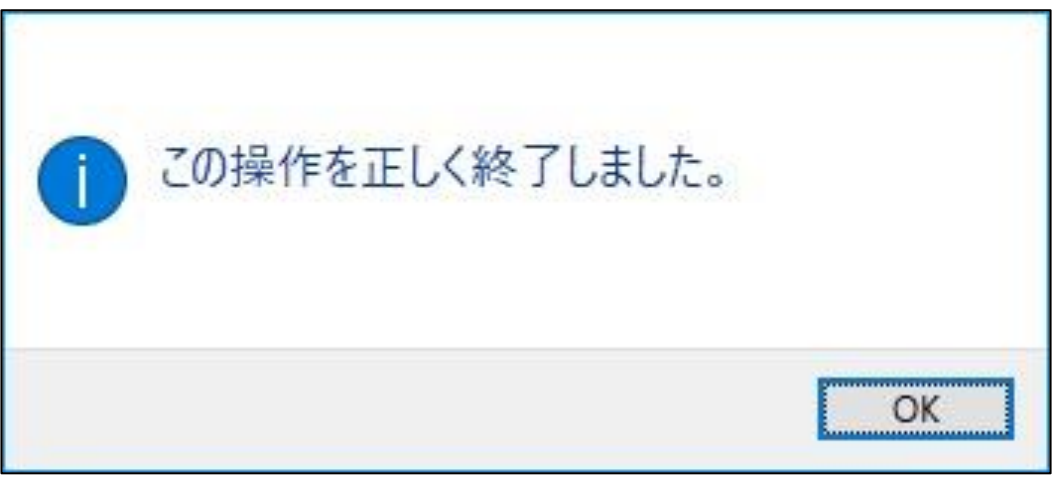

※初回設定時には、「指紋センサーにタッチ」の指示が画面に表示されるまで、 指紋認証デバイスのセンター部分に触れないように注意してください。

以下の手順で指紋認識機能を有効にし、データを記憶させます。

1.「スタート」から「設定」を開きます。

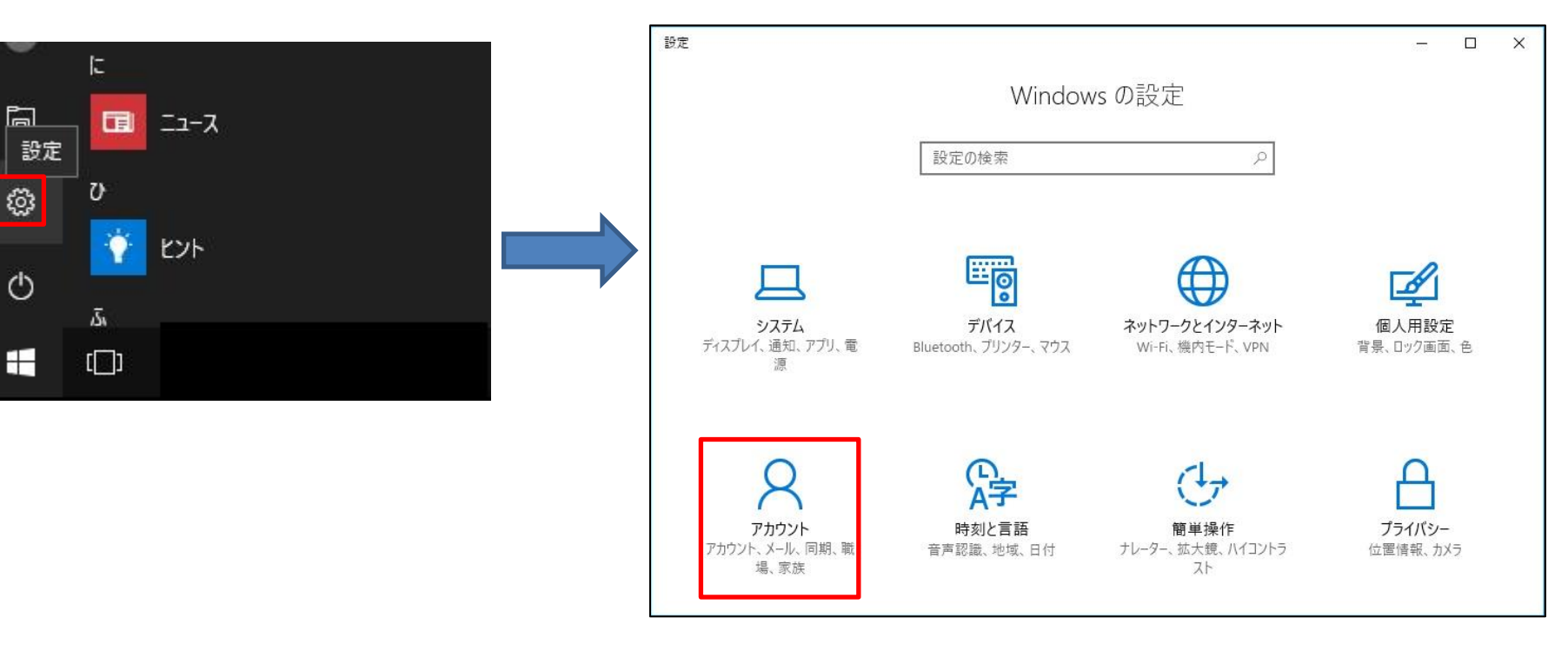

2.「アカウント」を開きます。

#### 3. 「サインイン オプション」を選択し、指紋認証の「セットアップ」ボタンをクリックします。

| ← 設定              | - 🗆 X                                                      |
|-------------------|------------------------------------------------------------|
| భు ⊤−ム            | サインインを求める                                                  |
| 設定の検索・パンプ         | しばらく操作しなかった場合に、もう一度 Windows へのサインイ<br>ンを求めるまでの時間を選んでください。  |
| アカウント             | PC がスリープから復帰したとき ~                                         |
| RE ユーザーの情報        | ∵ Windows Hello                                            |
| 🖾 メール & アプリのアカウント |                                                            |
| 🛇 サインイン オプション     | あなたを認識するように Windows に教えることで、Windows、<br>アプリ、サービスにサインインします。 |
| □ 職場または学校にアクセスする  | Windows Hello の詳細                                          |
| ♀ 家族とその他のユーザー     | 指紋認証                                                       |
| ∂ 設定の同期           |                                                            |

#### 4. セットアップ画面で「開始する」をクリックします。

| Windows Hello セットアップ                                                                                            |       |  |  |
|----------------------------------------------------------------------------------------------------|-------|--|--|
| Windows Hello へようこそ                                                                                             | 8     |  |  |
| デバイスを自分専用に設定しましょう。複雑なパスワードを入力しなくて<br>も、Windows Hello を使えば、指紋認証によってデバイスのロックを解<br>除したり、本人確認を行ったり、ストアで買い物をしたりできます。 |       |  |  |
| 詳細情報                                                                                                    |       |  |  |
| 開始する                                                                                                    | キャンセル |  |  |

#### 5. ログインしているユーザーのPINコードを入力します。

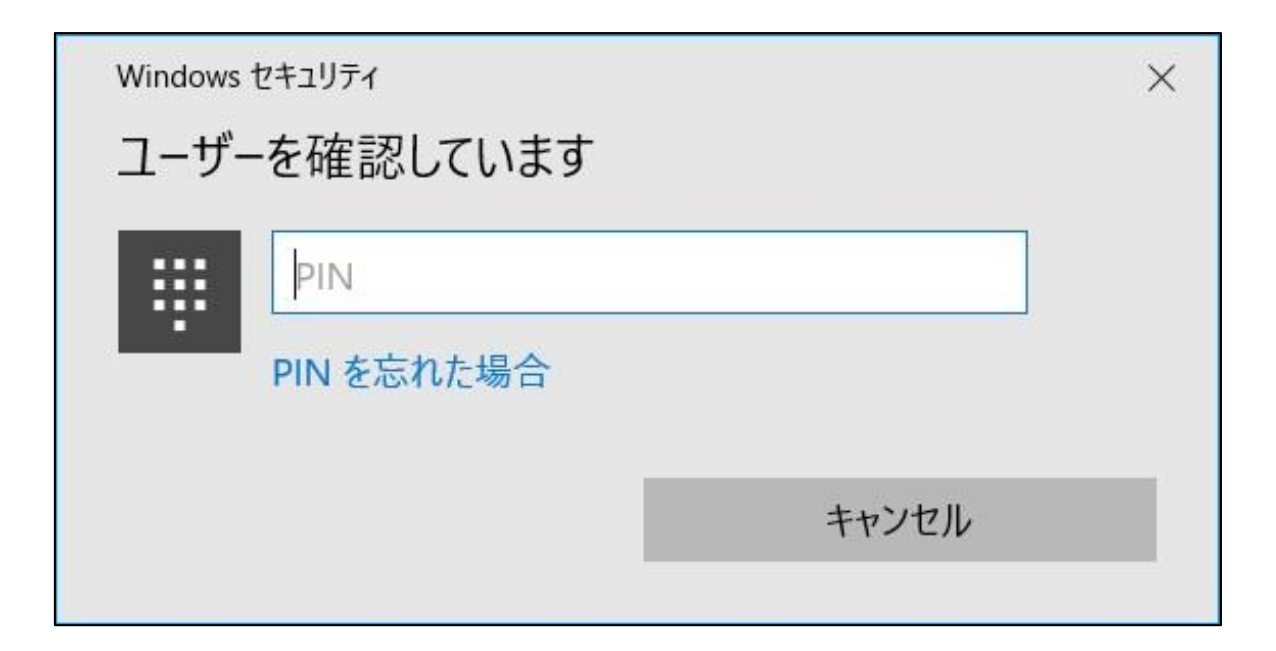

6. 指紋を登録します。登録したい指で指紋センサーにタッチします。

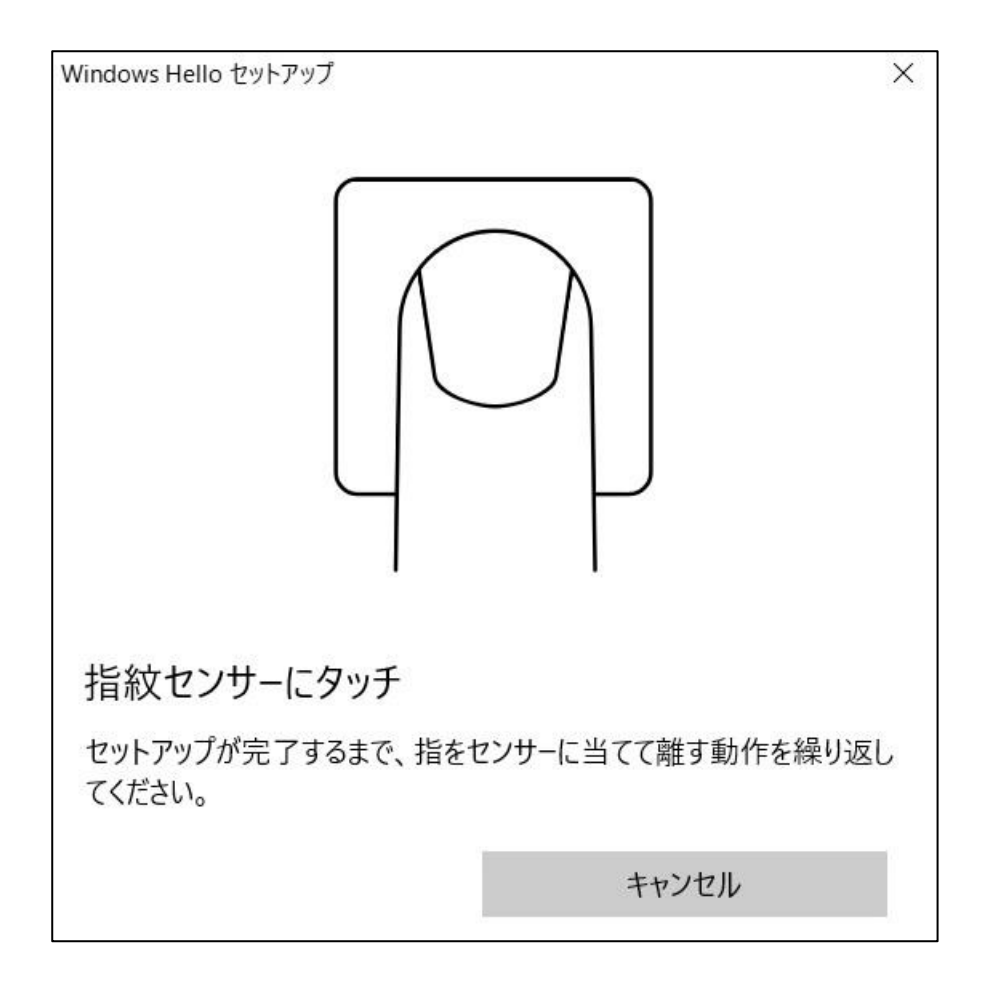

#### 7. 画面の指示に従い、指紋センサーに複数回タッチします。

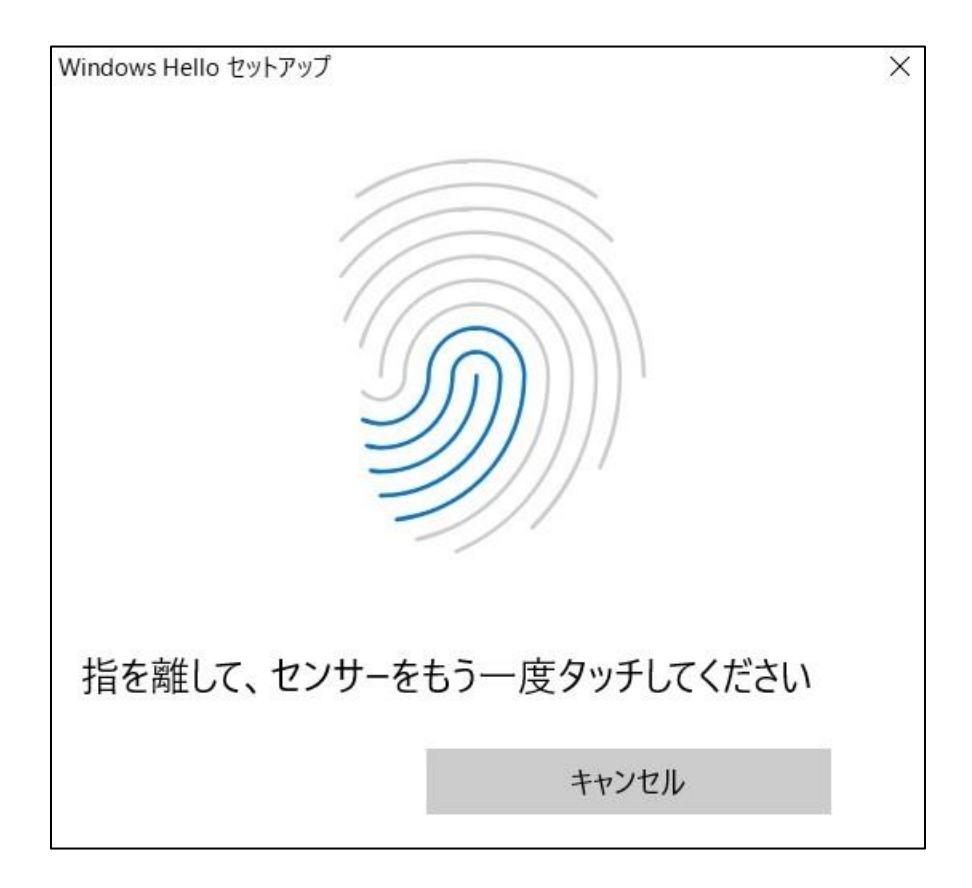

8.「次へ」を押します。別角度でも読み取らせる為、同じ指で角度を変えながら指紋を登録します。

| Windows Hello セットアップ                          | ×                      |
|-----------------------------------------------|------------------------|
| 次は別の角度で行ってくだ<br>指の縁を読み取るために、角度を変<br>り返してください。 | さい<br>変えながら指を当てて離す作業を繰 |
| 次へ                                            | キャンセル                  |

#### 9. 画面の指示に従い、角度を変えながら複数回タッチします。

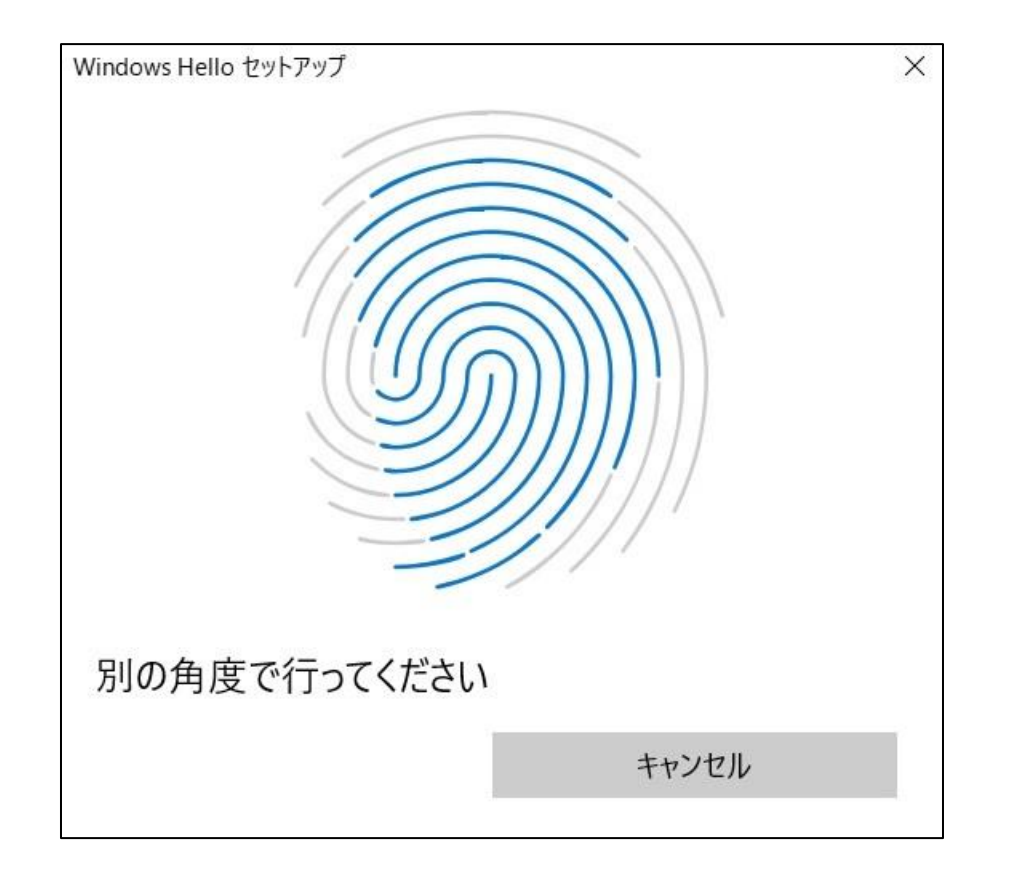

10. 操作完了後は「閉じる」をクリックして終了です。

※最大10個の指を登録する場合、「別の指を追加」をクリックすると再度登録画面が表示されます。

| Windows Hello セットアップ                                 | Х |
|------------------------------------------------------|---|
| すべて完了しました。<br>次回デバイスのロックを解除するときは、指紋認証を使うことができま<br>す。 |   |
| 別の指を追加                                               |   |
| 閉じる                                                  |   |

#### 注: PINが未設定の場合は以下画面が表示されます。 続けてPIN設定を行ってください。

| Windows Hello セットアップ                             | ×                                        |
|--------------------------------------------------|------------------------------------------|
| その他の設定事項…                                        |                                          |
| Windows Hello が利用できなし<br>必ず必要になるとは限りませんが<br>します。 | N場合に使用する PIN を作成します。<br>、万一に備えた代替手段として用意 |
| PIN を設定すると、Windows H                             | ello を使用できるようになります。                      |
| 別の指を追加                                           |                                          |
|                                                  | PIN の設定                                  |

# ご使用上の注意

- ・ 本製品はWindows10のWindows Hello機能を使用する製品です。他のOSではご使用いただけません。
- 本製品を使用時に発生した際に生じたPC本体の破損や故障、データの損失、消滅などについては一切の責任を負いかねますので、あらかじめご了承ください。
- ・ 指紋専用の機器となります。指紋以外の登録はしないでください。
- 本製品の取り付け、取り外しはお客様の責任において行ってください。
- ・ 本製品はPC本体 ・ USBポートへの傷や汚れを完全に防ぐものではありません。
- 本製品接続時において、全ての機能・動作を保証するものではありません。
- 接続する前に本製品に付いているほこりや油分・水分、ごみなどをよく拭き取ってから使用してください。
- ・ 機器の汚れは、乾拭き程度で拭き取るようにしてください。
- ・ ベンジン、シンナー、アルコールなどの溶剤は使用しないでください。
- 電子部品を使用していますので、強い衝撃を与えたり、散水による水洗いなどはお避けください。
- 本製品のセンサー部分に傷をつけないようご注意ください。動作不良の原因となります。
- 本製品を分解・加工したり、重い物を載せたりしないでください。
- 高温多湿の場所、乳幼児の手の届く場所を避けて保管してください。
- お客様のご使用状況・環境などにより、変色する場合があります。
- 本製品を加熱したり、火気に近づけたりしないでください。
- 濡れた指で本製品に触れないでください。動作不良の原因となります。

## 保証について

#### 保証内容

取扱説明書等にしたがった正常な使用状態で故障した場合、ご購入日より 1年以内に限り同等品へ交換いたします。

保証規定の詳細については弊社webページをご確認ください。 <u>http://jp.pqigroup.com/page\_view.aspx?mnuid=1428&modid=261</u>

保証サービスをご希望の場合、以下の物をご用意頂いた後にご連絡下さい。

- ① レシート等の【購入日】【製品名】が確認できる購入証明書類
- 2 製品本体

製品故障時の対応依頼、ご使用法については下記弊社サポート窓口宛にご連絡ください。

#### PQI Japan株式会社 サポート窓口

電話:043-212-8110 (受付時間:平日 10:00~17:00) FAX:043-212-7576

メール: support jp@pgigroup.com

FAX、メールについては24時間受付。営業時間外のFAX、メールでのお問い合わせにつきましては次営業時間内に対応いたします。

Windowsは米国Microsoft Corporationの米国およびその他の国における登録商標です。 当ユーザーガイドに記載の各会社名、商品名は各社の商標、または登録商標です。

©2017 PQI . All rights reserved.